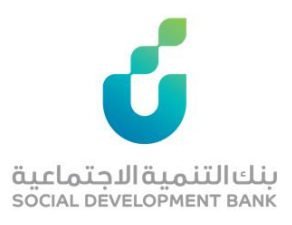

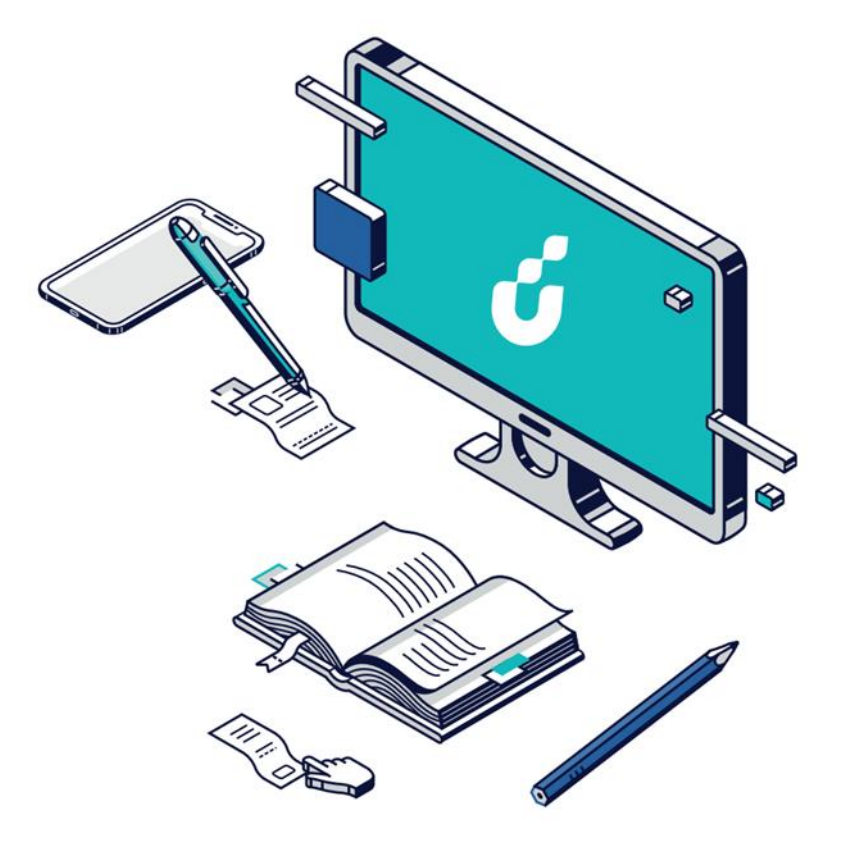

# دليل المستخدم

خدمة معرفة رقم الحساب

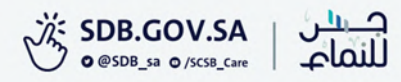

## الخطوة الأولى

الضغط على أيقونة <u> ا</u> الظاهرة في

أعلى الصفحة الرئيسية والخاصة بتسجيل

الدخول

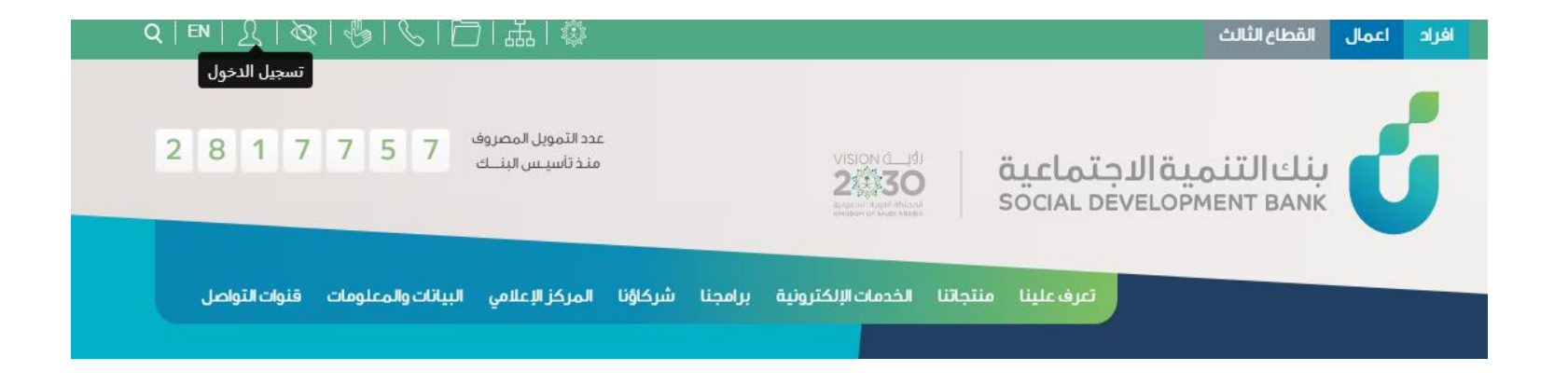

#### الخطوة الثانية

الدخول بواسطة بوابة النفاذ الوطني الموحد

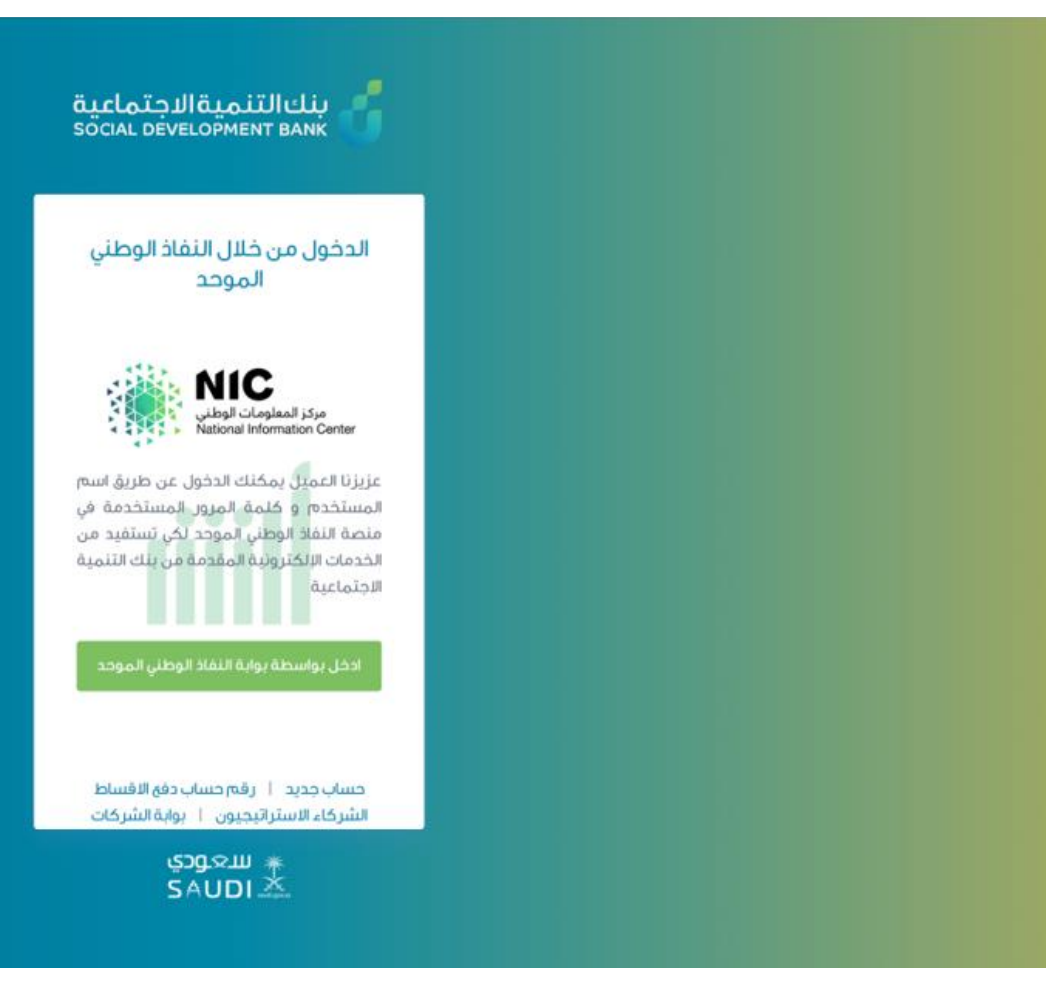

#### الخطوة الثالثة

إدخال اسم المستخدم وكلمة المرور

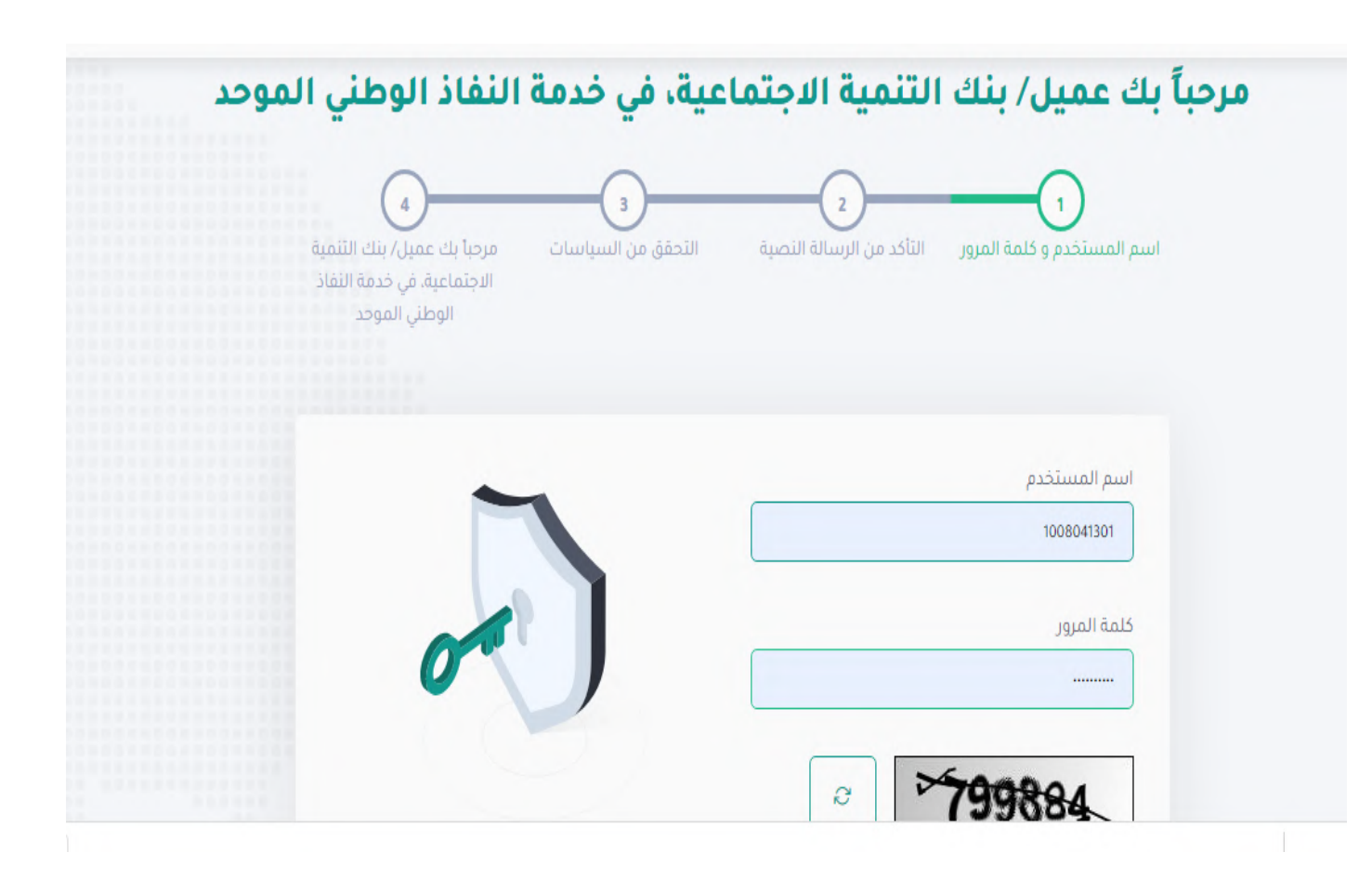

## الخطوة الرابعة

سيتم إرسال رمز التأكيد المؤقت على جوالك المسجل، فضلًا قم بإدخاله ومن ثم الضغط على "متابعة"

| تانيه/توالي                                       |
|---------------------------------------------------|
| كلمة المرور المؤقتة<br>β525                       |
| <ul> <li>متابعة</li> <li>البدء من جديد</li> </ul> |
|                                                   |

# الخطوة الخامسة

ستظهر الصفحة الخاصة بحسابك، هنا يمكنك الضغط على اختيار الطلب المراد

| : ۲۰۲۰٬۷۸۵ م. ۱: ٤٤ مساء | اخر تسجيل دخول |                                |                                   |                      | تسجيل خروج               | البيانات الشخصية |
|--------------------------|----------------|--------------------------------|-----------------------------------|----------------------|--------------------------|------------------|
|                          |                | פכ                             | مميزاته ، لمعرفة المزيد أضغظ هنا  | .دخاري والاستفادة من | ضمام إلى بر نامج زود الا | انت مۇھل للإند   |
| ~                        |                |                                |                                   |                      | يب ۵                     | الطلبات الخاص    |
|                          |                |                                |                                   |                      | طلب للدخول عليه          | أضغط على الا     |
|                          | تاريخ الإجراء  | نتيجةالإجراء                   | الفرع                             | تاريخ الطلب          | نوع التمويل              | رقم الطلب        |
| اختر                     | ΙΕΕ-ΛΙΛ        | تم صرف القرض – تم الاعتماد     | بنك التنمية الإجتماعية فرع الرياض | IEE./IVT9            | قرض أسرة                 | ٤.٣٨٥.٦٣٩        |
| اختر                     |                | تم السداد بالكامل – القرض مغلق | بنك التنمية الإجتماعية فرغ الرياض | 1.VIVV#31            | قرض أسرة                 | ۳3،۸،۲3۳،3       |

# الخطوة السادسة

من قائمة "بيانات التمويل" في أعلى الصفحة، يتم اختيار خدمة "إلغاء الطلب"

|                        | الرئيسية | الخدمات الإلكترونية | البيانات الشخصية | كشف الحساب   | بيانات التمويل  | التقارير والطباعة | البلاغات   | الخروج           |
|------------------------|----------|---------------------|------------------|--------------|-----------------|-------------------|------------|------------------|
| بانات التوميل          |          |                     |                  |              | رفع ملفات التم  | ویل               | الائتسىة / | ، بيانات التمويل |
| بيانات العلموين        |          |                     |                  |              | بيانات الكفيل أ | و تعهد جهة العمل  |            |                  |
| المعلومات الأساسية     |          |                     |                  |              | بيانات الزواج   |                   |            |                  |
| رقم الطلب              |          |                     |                  |              | بيانات الترميم  |                   |            |                  |
| ٤.٥٢١٦٣٠.              |          |                     |                  |              | مبلغ التمويل    |                   |            |                  |
| الاسم                  |          |                     | رقم الد          | ية           | عقد التمويل     |                   |            |                  |
|                        |          |                     |                  |              |                 |                   |            |                  |
| التمويل المطلوب        |          |                     | الجوال           |              |                 |                   |            |                  |
| قرض أسرة               |          |                     |                  |              |                 |                   |            |                  |
|                        |          |                     |                  |              |                 |                   |            |                  |
| الاقساط/المدفوعات      |          |                     |                  |              |                 |                   |            |                  |
| مبلغ التمويل           |          |                     | عدد الأذ         | ساط          |                 |                   |            |                  |
| ٦                      |          |                     | ٦.               |              |                 |                   |            |                  |
| مجموع المبالغ المدفوعة |          |                     | قيمة ال          | ساط المتبقية |                 |                   |            |                  |
|                        |          |                     | יר               |              |                 |                   |            |                  |
| قيمة القسط             |          |                     | قيمة ال          | ساط المتأخرة |                 |                   |            |                  |
| I                      |          |                     |                  |              |                 |                   |            |                  |

#### الخطوة السابعة

سيظهر في عقد التمويل الخاص بكم رقم الحساب المخصص لسداد الأقساط

|                                                                                                    |                                                                                | الرئيسية       | الخدمات الإلكترونية            | البيانات الشخصية                   | البلاغات        | الخروج         |
|----------------------------------------------------------------------------------------------------|--------------------------------------------------------------------------------|----------------|--------------------------------|------------------------------------|-----------------|----------------|
| د تمويل اجتماعي                                                                                                    |                                                                                |                |                                | 0                                  | لرئيسية / عق    | د تمویل اجتما: |
| عقد تمويل اجتماعي                                                                                                    |                                                                                |                |                                |                                    |                 |                |
|                                                                                                    | عقد تمويل اجتما                                                                | يد             |                                |                                    |                 |                |
|                                                                                                    | (زواج/أسرة/ترميم/كن                                                            | ف)             |                                |                                    |                 |                |
|                                                                                                    | عقد تمویل رقم (61630                                                           | (40521         |                                |                                    |                 |                |
| الحمد لله وحده والصلاة والسلام على من لا نبي بعده وعلى آله و                                                                                  | نابه أجمعين، وبعد:                                                             |                |                                |                                    |                 |                |
| ً<br>أنه في يوم <b>الخميس</b> الموافق <b>1443/02/09 ه</b> . تم الاتفاق بير<br>الغارم الموضحة بياناته أدناه، ويعد هذا التمهيد جزءاً لا يتجزأ م | في التعاقد التالي اسميهما وعنوانيهما وهما بالحال<br>قد ومكملاً ومتمماً له وهم: | لة المعتبرة تأ | تر عاً على جميعَ ما ورد في     | قذا العقد رقم <mark>2161630</mark> | 4052 وبإقرار وت | وقيع الكفيل    |
| الطرف الأول: بنك التنمية الاجتماعية، ومقره الرئيسي بمديننا<br>بالبنك.                                                                         | باض وعنوانه ص. ب ۲۵۰۱ الریاض ۱۱۶۷۱، ت (۲۶۵۶                                    | ۱۱–۲۷) فاکیر   | ں (۳ە۸۷۷۷ع–۱۱-) البريد         | ِلكتروني/ sdb.gov.sa؟              | info@ ، ويشار إ | لِيه في العقد  |
| الطرف الثاني: العميل (الاسم الأول<br>بعد بالعميل.                                                                                             | بموجب السجل المدني                                                             | رقم ا          | ومصدره                         | وعنوانه: رقم الجوال                | ) ويد           | شار إليه فيما  |
| وذلك على النحو التالي:                                                                                                    |                                                                                |                |                                |                                    |                 |                |
| ا– يتم تحويل المبلغ مباشرة في حساب العميل رقم (330016                                                                                         | SA ( <b>SA901500055562</b> ) الدي مصرف/بنك <b>بنك ال</b>                       | aU.            |                                |                                    |                 |                |
| ٢- يلتزم العميل بتسديد الأقساط المستحقة من خلال نظام ب                                                                                        | برقم الحساب <b>4052161630</b>                                                  |                |                                |                                    |                 |                |
| ٣- يقر العميل بتفويض جهة عمله <b>بنك التنمية الاجتماعية</b><br>بقيمة 60000 ريال(قيمة القرض) وفق الشروط المقررة في البا                        | ر <b>ة العامة</b> بحسم اية مبالغ مست <mark>ح</mark> قة لبنك التنمية ا          | لاجتماعية بد   | ون قید أو شرط فور طلا <u>.</u> | البنك ذلك مقابل القرض              | ل الذي الممنوح  | له بحد أقصى    |
| ٤– في حال إنهاء خدمات العميل من عمله الحالي لأي سبب فإنّ<br>الإجراءات النظامية والقانونية.                                                    | ل بحسم جميع مستحقات البنك دفعه واحدة من ا                                      | ستحقاقاته لا   | ى جهة عمله أو المؤسير          | العامة للتقاعد أو التأميا          | بنات الاجتماعية | واتخاذ جميع    |

٥- يلتزم العميل بالإفصاح عن المعلومات الخاصة به للبنك بالقدر الذي يكون ضرورياً لصرف القرض، ومنح البنك صلاحية الوصول الى بياناته أو حسابه لدى الشركة السعودية للمعلومات الائتمانية أو أي جهة أخرى ذات علاقة.

٦- يلتزم العميل بإخطار البنك خطياً بأي تغيير يطرأ على عنوانه أو مكان سكنه أو عمله أو معلومات التواصل الخاصة به فور حدوث هذا التغيير.

٧- يتعهد العميل بأن المعلومات والبيانات المدونة في هذا العقد أو إقرار الكفالة صحيحة، وإذا ثبت للبنك أن المستندات أو المعلومات التي قدمها طالب القرض وتم صرف القرض بموجبها خللك أو تم إخفاء معلومات يؤدي إظهارها إلى رفض الطلب، فسيتم مطالبة ماجد بن عبدالله بن عضيب العنزي بتسديد المبلغ المبتبق من القرض فوراً دفعة واحدة، ويحرم العميل من التقديم على قرض آخر لمدة خمس سنوات من تاريخ الوفاء بكامل الدين مع اتخاذ جميع الإجراءات القانونية والقضائية بحق العميل ومتابعة تحصيل مستحقات البنك بالسداد من خلال الوسائل القانونية والقضائية المتاحة.

٨- إذا فشل العميل في الوفاء بالتز اماته المالية بناءً على العقد وجدول الدفعات، فيحق للبنك اتخاذ الإجراءات القانونية وفق ما يراه مناسبا بما يتوافق مع أحكام نظام ولوائح البنك وشروطه.

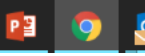

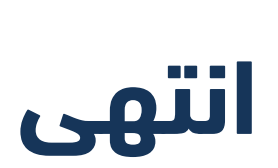

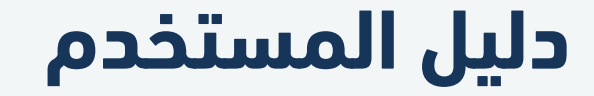

معرفة رقم الحساب

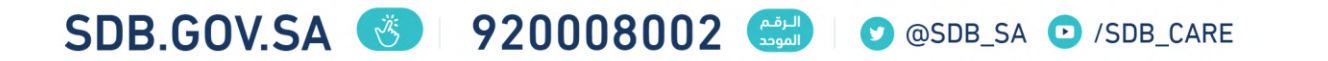